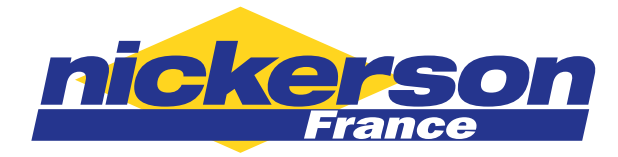

# Débitmètres TRACER<sup>®</sup>vm avec interface

# utilisateur

Avec indication des caractéristiques du flux Notice d'utilisation

### Généralités

Les débitmètres TRACER®vm :

- Sortie de débit analogique sélectionnable de 0 à 5V ou de 0 à 10V.
- Sortie de température analogique sélectionnable de 0 à 5V ou de 0 à 10V.
- Commutateur d'alarme programmable pour hautes et basses températures et/ou débit, 1A, 30VAC/30VDC. L'interrupteur peut être réglé pour un débit turbulent au lieu des réglages programmés.
- Affichage du débit de fluide en gallons par minute (GPM) ou en litres par minute (LPM), sélectionnable.
- Affichage de la température du fluide (° F ou ° C), sélectionnable.
- BTU par minute (pour mesure en Fahrenheit uniquement)
- Indication des caractéristiques du Flux FCI (Flux Turbulent ou « TF » sur l'écran)
- Affichage du totalisateur de volume
- Affichage du nombre de Reynolds
- Batterie rechargeable pour une utilisation portable temporaire (autonomie jusqu'à 8 heures)
- Options de mesure de glycol, 0%, 10%, 20% ou 30% (pour le calcul FCI)

#### Protecteur de bouton poussoir

Retirez et jetez le protecteur de bouton-poussoir avant la première utilisation.

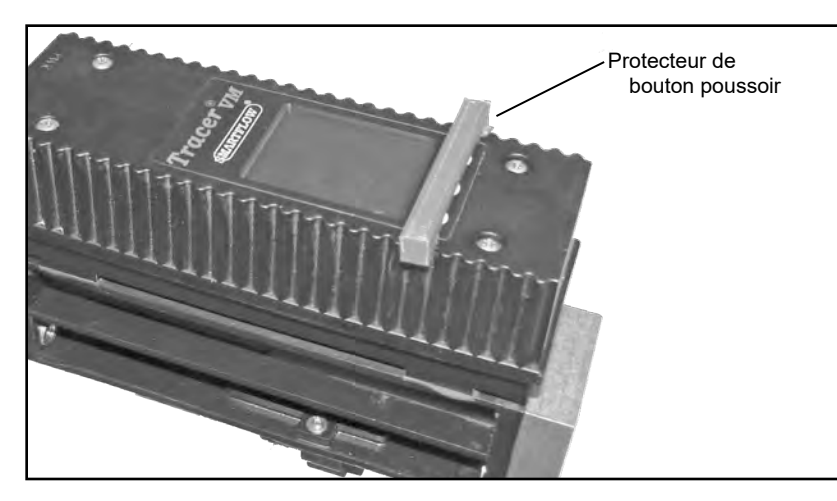

L'interface TRACER<sup>®</sup>vm et le capteur sont calibrés comme une paire appariée. Séparer la paire annule l'étalonnage.

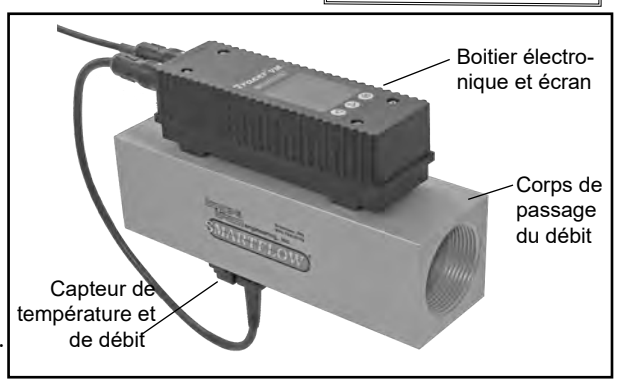

**Conforme RoHS** 

#### **Température**

| Plage        | 0 à 120°C                             |
|--------------|---------------------------------------|
| Précision    | $\dots \pm 2\%$ de la valeur indiquée |
| Répétabilité | $\dots \pm 1\%$ de la valeur indiquée |

#### Matériaux

| Élément de détection Capteur MEMS à base de silici  | um  |
|-----------------------------------------------------|-----|
| Joint d'étanchéité (capteur/boîtier) Caoutchouc EPI | ЭМ  |
| Insert en PPA avec 40%                              | FV  |
| Corps 3/8" et 1/2" fenêtre de lecture en PA cha     | rgé |
| fibres de verre et embout en laiton ou en polyam    | ide |
| Corps de 3/4" à 1-1/2" en aluminium anodisé         | ou  |
| en inox (opti                                       | on) |
| Boitier de l'interfacePolyam                        | ide |
| Câble 9 conducteurs, 24 AWG, 4,8 M de le            | ong |

#### Fonctionnement

| Relais interne    | 30VAC / 30VDC |
|-------------------|---------------|
| Puissance requise | 8 à 28VDC     |
| Pression maximale | 10,3 bar      |
| Signaux de sortie | Ratiométrique |

| Gammes de débit disponibles et précision |                           |                       |
|------------------------------------------|---------------------------|-----------------------|
| Filetages                                | Débit<br>(litres/minutes) | Précision du<br>débit |
| 3/8" et 1/2"                             | 1 à 15                    | ±1.5%/3%*             |
| 3/8" et 1/2"                             | 2 à 40                    | ±1.5%/3%*             |
| 3/4" et 1"                               | 5 à 100                   | ±1.5%                 |
| 1" et 1-1/2"                             | 10 à 200                  | ±1.5%                 |

\*Au centre de la plage de débit, la précision est de  $\pm$  1,5%. Aux extrémités basse et haute de la plage de débit, la précision est de  $\pm$  3%.

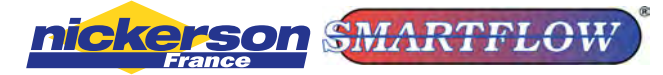

Hélioparc 68 – Bâtiment Hesperos – Rue Marie Louise – 68850 STAFFELFELDEN Tél. 03 89 50 30 30 - Fax. 03 89 50 70 99 infos@nickerson-france.com - www.nickerson-france.com

#### Bas**e du BTU**

# Pour obtenir le calcul le plus précis possible du BTU, utiliser le TRACER<sup>®</sup>vm pour mesurer la température de l'alimentation en eau avant de l'installer sur une ligne d'eau de refroidissement de retour d'outillage.

Le calcul BTU par minute est basé sur l'augmentation de la température de l'eau multiplié par le débit. Le débitmètre électronique Tracer calcule cette information en se basant sur la température côté alimentation, température rentrée manuellement. Du fait des différences inhérentes dans la plupart des thermomètres, le calcul le plus précis du BTU sera obtenu en utilisant le même thermomètre (celui à l'intérieur du TRACER<sup>®</sup>vm) pour mesurer la température des circuits d'alimentation et de retour. Notez la température du circuit d'alimentation et entrez-la en suivant les indications « saisir la température d'alimentation du BTU/minute » en page 5.

#### **Flux Turbulent**

L'indication « TF » apparaît sur l'écran lorsqu'un flux turbulent traverse le Tracer. Le flux turbulent est atteint lorsque le flux a des remous et des tourbillons à l'intérieur du passage, ceci permet un transfert calorifique optimal. Augmenter le débit au-delà du seuil où le flux turbulent est atteint n'améliore en rien le refroidissement et donc le moulage des pièces plastiques. Rechercher le flux turbulent permet d'appliquer des principes mathématiques de refroidissement aux machines. Visiter le site <u>www.smartflow-usa.com</u> (en anglais), section Technical Documents : discussion détaillée au sujet du Flux Turbulent. Entrez le pourcentage de glycol (uniquement 0, 10, 20 ou 30%) présent dans l'eau de refroidissement pour une indication précise du débit turbulent (la valeur par défaut est 0). Voir l'option Mode de configuration à la page 6. Des composés antigel à base d'éthylène glycol sont parfois ajoutés à l'eau de refroidissement. Les composés glycoliques ont une viscosité beaucoup plus élevée que l'eau. Par conséquent, des débits plus élevés sont nécessaires pour atteindre le Flux Turbulent lorsque le glycol est utilisé.

L'indication du flux turbulent est basé sur un nombre de Reynolds de 4000.

#### Le nombre Reynolds

Le nombre de Reynolds affiché par le débitmètre TRACER®vm est calculé en utilisant le diamètre intérieur du passage. Le "diamètre de tuyau" préréglé en usine correspond à la taille de filetage nominale du débitmètre. Le réglage du «Diamètre du tuyau» peut être modifié dans le "Mode Configuration" si nécessaire (voir en page 5).

| Référence du programme de Ø intérieur de passage du débit |        |                   |
|-----------------------------------------------------------|--------|-------------------|
| Taille nominale du filetage     Ø d'alésage en pouce      |        | Ø d'alésage en mm |
| 1/4"BSPP(F)                                               | .438″  | 11.1mm            |
| 3/8"BSPP(F)                                               | .578″  | 14.7mm            |
| 1/2"BSPP(F)                                               | .703″  | 17.9mm            |
| 3/4"BSPP(F)                                               | .922″  | 23.4mm            |
| 1"BSPP(F)                                                 | 1.156″ | 29.4mm            |
| 1-1/2"BSPP(F)                                             | 1.734″ | 44.0mm            |

#### **Configuration d'installation**

Pour des performances optimales, installez une conduite droite égale à 10 fois le diamètre de tuyau du côté entrée du débitmètre TRACER®vm et une conduite droite égale à 5 fois le diamètre de tuyau du côté sortie du débitmètre TRACER®vm. Utilisez un produit d'étanchéité approprié pour éviter les fuites à l'entrée et à la sortie du débitmètre TRACER®vm.

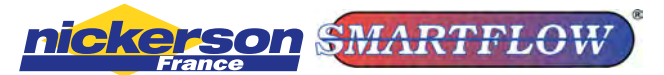

#### Alimentation

Lorsque vous utilisez le câble avec terminaison fils nus (EFM-CBL-OPC-A), connectez les connexions d'alimentation et de commutation aux fils dénudés du câble, conformément au tableau ci-dessous. Les fils individuels sont en cuivre toronné 24 AWG. Raccordez une alimentation comprise entre 8 et 28 VCC à l'unité pour un bon fonctionnement.

En fonctionnement normal, le relais interne est sous tension. Si l'alimentation est perdue ou si l'appareil est éteint, l'état du relais change pour signaler une alarme.

Le câble du chargeur mural 220V (CBL-VMI-WWA) ne dispose pas de connexions de sortie analogique ou relais.

#### Batterie en charge : L'unité doit être allumée pour charger la batterie.

Une alimentation autre que 8 à 28 VCC peut endommager les composants électroniques ! Assurezvous que l'alimentation électrique fournit la terre (0V) et non une référence. La mise à la terre est requise pour des mesures de débit et de température fiables.

Le câble du chargeur mural 220V (CBL-VMI-WWA) est uniquement destiné à la recharge de batteries hors ligne. N'utilisez pas ce câble pour des installations nécéssitant un traitement permanent. L'interface utilisateur doit être allumée pour que la batterie accepte la charge.

| Diagramme de couleur cable à 9 conducteurs |                                                        |
|--------------------------------------------|--------------------------------------------------------|
| Couleur de fil                             | Fonction                                               |
| Noir                                       | DC Ground (Terre)<br>(Terre pour la sortie analogique) |
| Jaune                                      | + Entrée DC (8 à 28VDC)                                |
| Rouge                                      | non utilisé                                            |
| Bleu                                       | non utilisé                                            |
| Orange                                     | Sortie de tension analogique de flux (+)               |
| Violet                                     | Sortie de tension analogique de température (+)        |
| Vert                                       | Relais commun                                          |
| Brun                                       | Relais normalement ouvert                              |
| Gris/Blanc                                 | Relais normalement fermé                               |

#### =bhYfZffYbWyg'9A =finterférence f`fWfca U[bfh]ei YE#F: =f]bhYfZffYbWyg'fUX]cf`YVWf]ei YgŁ

Xgkng| "«'²nqki pgt"ng"e-dng"f )cnko gpvcvkqp"gv'ng"e-dng"f g"uki pcn"f gu"o qvgwtu"gv"f gu"r qo r gu0' Nkpv² i tks² "f w'uki pcn"r gwv" vtg"chhgev² g"r ct"nc"r tqzko ks² "f gu"o cej kpgu"r tqf wkucpv"f gu'2 o kuukqpu"«'j cwvg"ht² s wgpeg0

#### C| ble

Nc'hqpi vgwt''o aximch'f w'e-dng''f g''uki pch'guvi'f g''6.: ''o  $^3$ vt gu''eqo o g''celui hqwtpk Tcmqpi gt''eg''e-dng''p)guv'r cu''tgeqo o cpf $^20$ 

#### 8]fYVMjcbXYacbHU[YYhXi XfV]h

Qtkgpvg| 'lg'VTCEGT<sup>1</sup> xo 'f g'hc±qp''«'eg's vg'hc'f ktgevkqp'f vi'hnvkf g'f g'r tqeguu'' eqttgur qpf g''«'hc'hn<sup>2</sup>ej g'f ktgevkqppgmg'uwt 'hg'eqtr u'f vi'eqo r vgwt0'Ng'hnvz''f cpu'hc'' f ktgevkqp''qr r qu<sup>2</sup>g'f g'hc'hn<sup>2</sup>ej g'f qppgtc''vpg''uqt vg'f g'vgpukqp'kpgzcevg0'Nc''r t<sup>2</sup>ugpeg'f g'' dwmgu'f )ckt'f cpu'hg'hnvkf g'f g'r tqeess''et<sup>2</sup>gtc'<sup>2</sup>i cmgo gpv'wpg''uqt vg'f g'vgpukqp''ko r t<sup>2</sup>ekug0

#### **Consignes d'entretien**

#### Avertissement sur les tuyaux de cuivre

NE PAS connecter un débitmètre avec un corps en aluminium directement à une tuyauterie en cuivre. La corrosion galvanique est très probable. En présence de tuyaux en cuivre l'utilisation d'un corps en acier inoxydable est fortement recommandé.

#### Mode d'emploi

Modes de fonctionnement

Il existe trois modes de fonctionnement pour le débitmètre TRACER<sup>®</sup>vm : mode utilisateur (User Mode), mode de configuration (Setup Mode) et mode d'étalonnage (Calibration mode).

User Mode : le mode utilisateur affiche toutes les informations de processus disponibles :

- Débit / Flow rate
- Température / Temperature
- Indication du flux turbulent "TF"
- Nombre de Reynolds
- Indication d'alarme (lorsqu'elle est configurée en mode de configuration)
- BTU par minute (lorsque la température d'entrée est fournie en mode de configuration)
- Volume total (si configuré en mode configuration)

Setup Mode : le mode configuration permet de modifié les paramètres du débitmètre suivant :

- Totalisateur de volume activé / désactivé
- Sélection de l'unité (anglais ou métrique)
- Changement de points de consigne (alarme)
- Température d'entrée pour calcul du BTU par minute (BTU/m)
- Temps d'arrêt automatique
- Diamètre du tuyau (réglé d'usine pour correspondre à la taille du corps)
- Options d'échelle de glycol (0%, 10%, 20% ou 30%)
- Sortie analogique : température (5V, 10V, éteinte)
- Sortie analogique : débit (5V, 10V, désactivée)
- Paramètres de relais (alarme, débit turbulent, désactivé)

Calibration Mode : le mode d'étalonnage configure le débitmètre pour :

- Sélection du capteur de débit
- Sélection du capteur de température
- Etalonnage de la température et du débit
- Tension de batterie disponible (affichage uniquement)
- Informations et mises à jour du logiciel
- Paramètres d'usine par défaut

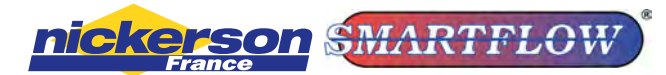

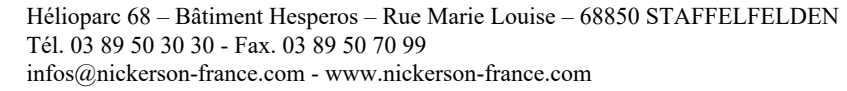

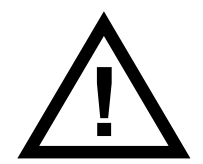

Les utilisateurs ne doivent pas apporter de modifications au mode d'étalonnage. Une perte accidentelle de l'étalonnage usine peut se produire.

# User Mode / mode utilisateur

Pressez Ø pour entrer dans le mode utilisateur. Le mode utilisateur est uniquement affiché.

Pressez les boutons  $\triangle$  ou  $\nabla$  pour faire défiler débit, température, Nombre Reynolds et BTU par minute.

BTU/m est automatiquement désactivé jusqu'à ce que la température d'entrée soit entrée dans le mode utilisateur.

La fonction totalisateur est désactivée lors de la livraison. Voir les instructions du mode de configuration pour activer l'affichage zéro volume total. Lorsque le totalisateur est activé, le volume total du débit sera visible sur tous les écrans du mode utilisateur. Lorsque l'affichage est désactivé, le totalisateur n'ajoute rien au volume total.

Pour quitter le mode utilisateur, appuyez sur 🔞 pour éteindre l'écran.

# Setup Mode / mode de configuration

L'écran doit être éteint pour entrer dans le mode de configuration. Pressez et maintenez le bouton  $\nabla$ , puis maintenez . "Setup Mode" apparaît dans le coin supérieur gauche de l'affichage. Pressez les boutons  $\triangle$  ou  $\nabla$  pour faire défiler la liste des options disponibles.

**Totalisateur de volume** calcule le débit total à partir de l'activation «on». Pour de meilleurs résultats, désactivez "Automatic Display Shutoff" (page 5) lorsque vous utilisez le totalisateur de volume. Le volume total est mis à jour uniquement lorsque l'écran est activé. (La valeur maximale est d'environ 42 949 000 litres ou 11 338 000 gallons. Au-delà l'affichage est remis à zéro et redémarre.)

Pressez O pour selectionner. Pressez  $\triangle$  ou  $\nabla$  pour activer ou désactiver puis appuyez sur O pour valider.

Si activé, pressez O puis les boutons  $\triangle$  ou  $\nabla$  pour sélectionner On, Off ou Reset. A l'écran ON/OFF/RST, pressez  $\triangle$  ou  $\nabla$  pour vous déplacer parmi les options de menu suivantes.

Unités de température sélectionnable : Fahrenheit °F ou Celsius °C.

Pressez O pour changer l'unité. Pressez les boutons  $\triangle$  ou  $\bigtriangledown$  pour sélectionner l'unité °F ou °C. Pressez O pour valider.

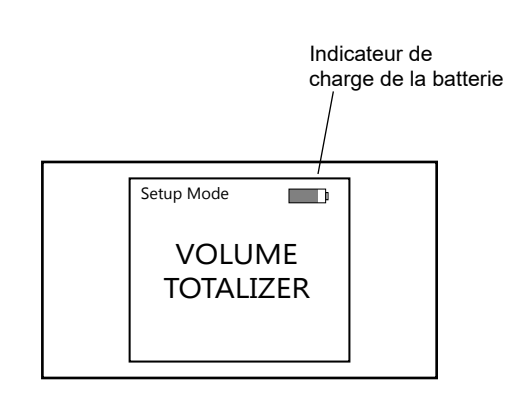

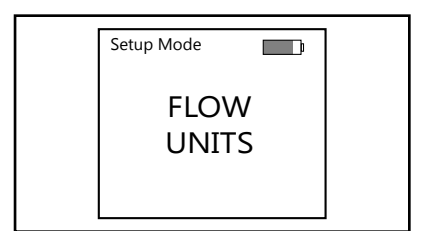

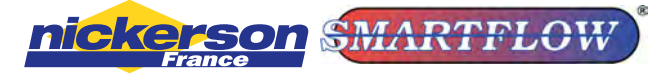

Hélioparc 68 – Bâtiment Hesperos – Rue Marie Louise – 68850 STAFFELFELDEN Tél. 03 89 50 30 30 - Fax. 03 89 50 70 99 infos@nickerson-france.com - www.nickerson-france.com

#### Programmation du point de consigne par relais (alarme)

Remarque : Si aucune commutation par relais n'est souhaitée, réglez toutes les alarmes sur «OFF» et réglez la fonction "**Relay Settings**" sur "ALARM" (voir en page 6).

Alarme pour température élevée (ALARM TEMP HIGH) le relais change d'état lorsque la consigne de température maximum est dépassée. Pressez 
pressez 
pour visualiser ou changer. Pressez les boutons 
ou 
pour selectionner le point de consigne de t° élevé entre 0°C et 120°C. Pressez 
pour valider. Pour désactiver, réglez le paramètre de température sur «OFF».
Alarme pour température basse (ALARM TEMP LOW) le relais change d'état lorsque la température tombe en dessous du point de consigne minimum. Pressez 
pour visualiser ou changer. Pressez les boutons 
ou 
pour sélectionner le point de consigne de température basse entre 0°C et 120°C. Pressez 
pour visualiser ou changer. Pressez les boutons 
ou 
pour sélectionner le point de consigne de température basse entre 0°C et 120°C. Pressez 
pour valider. Pour désactiver, réglez le paramètre de température sur «OFF».

Alarme pour débit élevé (ALARM FLOW HIGH) le relais change d'état lorsque la consigne de débit maximum est dépassée.

Pressez O pour visualiser ou changer. Pressez les boutons  $\triangle$  ou  $\bigtriangledown$  pour sélectionner le point consigne de débit haut entre 2 et 250 LPM. Pressez O pour valider. Pour désactiver, réglez le paramètre de débit sur «OFF».

Alarme pour débit bas (ALARM FLOW LOW) le relais change d'état lorsque le débit tombe en dessous du point de consigne minimum.

Pressez O pour visualiser ou changer. Pressez les boutons  $\triangle$  ou  $\bigtriangledown$  pour selectionner le point consigne de débit bas entre 2 et 250 LPM. Pressez O pour valider. Pour désactiver, réglez le paramètre de débit sur «OFF».

#### Réglage de la température d'entrée pour calcul BTU/m (BTU/m INPUT TEMP)

Pressez ( pour visualiser ou changer. Pressez les boutons  $\triangle$  ou  $\nabla$  pour selectionner la température d'entrée entre 4.4°C et 104.4°C. Pressez ( pour valider. Pour désactiver, sélectionner «OFF».

(Pour le calcul le plus précis, mesurez la température d'entrée à l'aide du débitmètre TRACER<sup>®</sup>vm. Ensuite, déplacez le débitmètre vers le côté sortie du circuit en utilisant la température d'entrée mesurée.)

Arrêt automatique de l'écran (Automatic Display Shut-off)

Pressez ( pour visualiser ou changer. Pressez les boutons  $\triangle$  ou  $\bigtriangledown$  pour sélectionner le temps d'arrêt de l'écran entre 15 et 240 secondes, ou sélectionnez "DISABLE" pour un affichage en continu de l'écran. Pressez ( pour valider.

Le diamètre du tuyau (PIPE DIAMETER) est utilisé pour calculer le flux turbulent Pressez 
→ pour visualiser ou changer. Pressez les boutons 
→ ou 
→ pour sélectionner le Ø de filetade nominal. (Voir les explications "Le nombre Reynolds" à la page 2) Il est préréglé en usine lors de l'étalonnage pour correspondre au corps du débitmètre. Il n'est généralement pas nécessaire de changer cette donnée. pressez → pour valider.

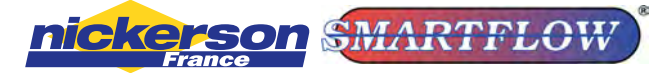

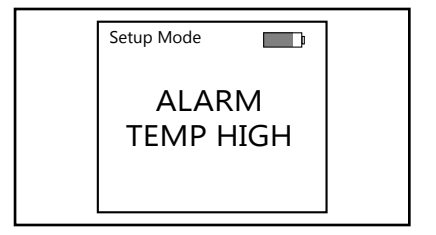

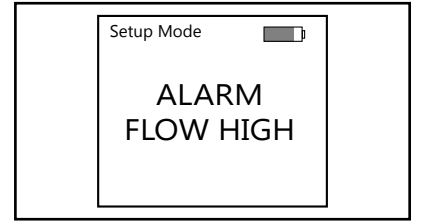

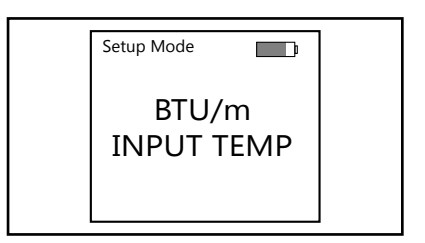

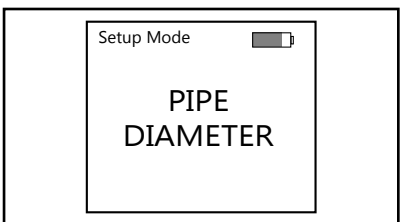

# Setup Mode / mode de configuration (suite)

Pourcentage de Glycol (GLYCOL%), il est utile pour le calcul du Flux Turbulent. Pressez ( pour visualiser ou changer. Pressez les boutons  $\triangle$  ou  $\nabla$  pour sélectionner le pourcentage de Glycol dans l'eau du process. Les choix sont : 0%, 10%, 20% et 30%. Le réglage d'usine est à 0%. Un débit plus élevé est nécessaire pour obtenir un Flux Turbulent (TF) lorsque du glycol est présent. Pressez (b) pour valider.

#### Sortie de température analogique (ANALOG TEMP)

Pressez O pour visualiser ou changer. Pressez les boutons  $\triangle$  ou  $\nabla$  pour sélectionner :

- 10V FS (10 Volts Pleine Echelle)
- 5V FS (5 Volts Pleine Echelle)
- DÉSACTIVÉE

Pressez () pour valider.

#### Sortie de débit analogique (ANALOG FLOW)

Pressez O pour visualiser ou changer. Pressez les boutons  $\triangle$  ou  $\bigtriangledown$  pour sélectionner :

- 10V FS (10 Volts Pleine Echelle)
- 5V FS (5 Volts Pleine Echelle)
- DÉSACTIVÉE

Pressez **(b)** pour valider.

#### Paramètres de relais (RELAY SETTINGS)

Remarque : Si aucune commutation par relais n'est souhaitée, réglez toutes les alarmes sur «OFF» (voir en page 3) et réglez la fonction "Relay Settings" sur "ALARM".

- Pressez O pour visualiser ou changer. Pressez les boutons  $\triangle$  ou  $\nabla$  pour sélectionner :
- TFLOW (changer d'état quand le Flux Turbulent (TF) n'est pas présent)
- ALARM (change d'état selon les réglages de consigne de températures et de débits)

Pressez ( pour valider

#### Sortir ou éteindre EXIT/OFF

Pressez **(b)** pour éteindre.

Vous trouverez des informations précieuses sur le refroidissement des moules et des outils de calcul du Flux Turbulent (TF), en allant sur le site internet de SMARTFLOW-USA à la page documentations technique : http://www.smartflow-usa.com/documents.htm

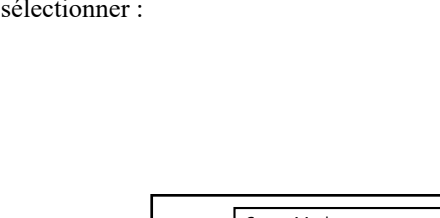

Setup Mode

**GLYCOL** 

%

**D** 

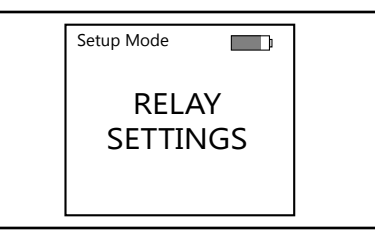

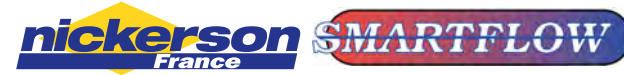

Tél. 03 89 50 30 30 - Fax. 03 89 50 70 99

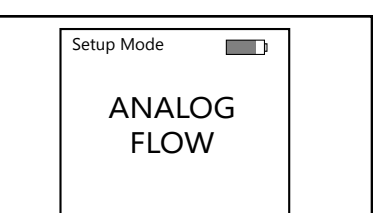

# Calibration Mode / **Mode d'étalonnage** Les utilisateurs ne doivent pas modifier le mode d'étalonnage, sauf si Burger & Brown Engineering vous le demande. Une perte de l'étalonnage d'usine peut en résulter.

L'écran doit être éteint pour entrer dans le mode étalonnage. Pressez et maintenez le bouton  $\triangle$ , puis pressez pour entrer dans le mode d'étalonnage. "Calibration Mode" apparaît dans le coin supérieur gauche de l'affichage. Pressez les boutons  $\triangle$  ou  $\nabla$  pour faire défiler la liste des options disponibles.

#### Flow Sensor / Capteur de débit

Pressez les boutons  $\triangle$  ou  $\nabla$  pour modifier la valeur. Pressez 🕲 pour valider. Cette valeur est définie en usine pour correspondre à la plage de débit du capteur.

#### Temperature Calibration / Etalonnage de la température

La valeur d'étalonnage apparaît sur cet écran. Ne le changez pas sauf si vous avez calibré le TRACER<sup>®</sup>vm conformément à la procédure d'étalonnage de la température. Pressez les boutons  $\triangle$  ou  $\nabla$  pour modifier la valeur. Pressez pour valider.

#### Flow Calibration / Etalonnage du débit

La valeur d'étalonnage apparaît sur cet écran. Ne le changez pas sauf indication du fabricant. Pressez les boutons  $\triangle$  ou  $\nabla$  pour modifier la valeur. Pressez pour valider.

#### Analog Temperature Calibration / L'étalonnage de la température analogique

La valeur d'étalonnage apparaît sur cet écran. Ne le changez pas sauf indication du fabricant. Pressez les boutons  $\triangle$  ou  $\nabla$  pour modifier la valeur. Pressez pour valider.

#### Analog Flow Calibration / L'étalonnage du débit analogique

La valeur d'étalonnage apparaît sur cet écran. Ne le changez pas sauf indication du fabricant. Pressez les boutons  $\triangle$  ou  $\nabla$  pour modifier la valeur. Pressez pour valider.

#### **Battery / Batterie**

Pressez 🕲 pour afficher la tension de batterie disponible.

#### Firmware Info / Info logiciel

Pressez () pour afficher la version du programme.

## Factory Only / Pour l'usine seulement

Réservé au fabricant

#### Réglage par défaut

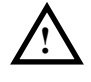

ATTENTION! Cette fonction ramène le lecteur aux réglages d'usine avant étalonnage. Un mot de passe est nécessaire pour modifier ce paramètre, il n'est pas accessible pour l'utilisateur.

#### Sortir ou éteindre EXIT/OFF

Pressez 🕑 pour éteindre.

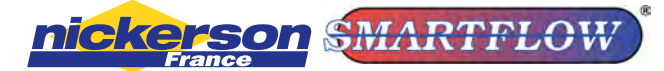

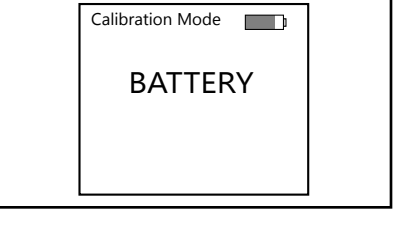

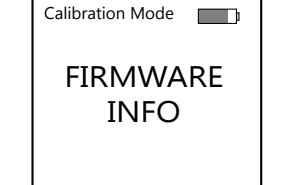

# Dépannages

| Ecran                                                                 | Solution                                                                                                    |
|-----------------------------------------------------------------------|----------------------------------------------------------------------------------------------------|
| ERR                                                                   | Erreur de mémoire, contactez l'usine, non réparable par l'utilisateur.                                                                            |
| Débit et<br>température sont<br>à 0.00                                | Vérifiez que le câble entre le capteur et le boîtier électronique est branché aux deux endroits. Rebrancher les connexions.                       |
|                                                                       | L'électronique est calibrée pour le capteur spécifique. Vérifiez que les circuits électroniques n'ont pas été mélangés avec un capteur différent. |
| Les indications<br>de débit et de<br>température<br>sont irrégulières | Le diamètre de l'alimentation et du retour doit être le même que celui du passage du débitmètre TRACER <sup>®</sup> vm.                           |
|                                                                       | Vérifiez que la valeur du capteur de débit (mode d'étalonnage)<br>correspond à celle du numéro de série.                                          |
|                                                                       | Vérifiez que la tension d'alimentation électrique soit comprise<br>entre 8 et 28 VCC avec la terre.                                               |
| Pas d'affichage                                                       | Vérifier la connexion de l'alimentation                                                                                                    |
|                                                                       | Vérifiez que la batterie est chargée et branchée sur le circuit<br>imprimé. L'unité doit être «ON» pour charger la batterie.                      |

| Pièces de rechange |                                                                                                    |
|--------------------|----------------------------------------------------------------------------------------------------|
| Référence          | Description                                                                                                    |
| CU-J934-A          | Batterie rechargeable avec câble et connecteur                                                                                                    |
| CBL-VMI-OCL        | Câble - Câble de 35 cm de long pour capteur de débit vers boîtier électronique                                                                                                    |
| EFM-CBL-OPC-A      | Câble - Câble de 4,8 m de long pour boîtier électronique, 9 conducteurs internes, connecteur d'un côté, et fils à l'opposés - Voir en page 2 charte de couleurs                                                                                                    |
| CBL-VMI-WWA        | Câble - Câble de 3 mètres de long pour boîtier électronique avec adaptateur 220 V, connecteur d'un côté, et adaptateur 220V de l'autre. Remarque ! Ce câble est utilisé uniquement pour charger la batterie et non pour une alimentation en continu. Il n'y a pas de transmission de donnée sur le débit ou la température avec ce câble. |
| EFM-CBL-OPC-O-A    | Câble - Câble de 4,8 mètres de long pour boîtier électronique pour l'eDart, connecteur d'un côté et connecteurs cylindriques de l'autre côté.                                                                                                    |

#### Garantie limitée

Le vendeur garantit que ce produit est conforme à la description qui en est faite dans ce présent document et qu'il correspond aux normes de qualité standards. Ce qui précède est l'unique garantie du vendeur sur ce produit. Le vendeur rejette explicitement toute autre garantie explicite ou implicite incluant de manière non limitative la garantie implicite de marchandabilité et la garantie implicite de capacité dans le cadre d'une utilisation spécifique. Le vendeur ne peut pas être tenu pour responsable de tout coût ou dommage, qu'il soit direct, dû à un incident ou consécutif à une action, incluant non limitativement toute blessure, perte ou dommage résultant de l'utilisation de ce produit, sans tenir compte du fait que toute plainte pour ces dits coûts ou dommages puisse être basée sur la garantie, le contrat, la négligence, le préjudice ou la responsabilité civile. La seule responsabilité du vendeur est limitée à la réparation ou au remplacement de ce produit. Cette garantie ne s'applique pas à tout produit ayant subit une retouche ou une réparation effectuée par tout autre personne que le fabricant. Cette garantie n'est pas applicable pour tout produit ayant été sujet à une mauvaise manipulation résultant d'une négligence ou d'un accident ou encore de tout produit non installé ou utilisé conformément à ce qui est préconisé par le vendeur (voir instructions) ou encore utilisé au-delà des tolérances maximales indiquées. Le vendeur affirme que la durée de vie utile du produit est de 5 ans. La durée de vie effective peut varier selon l'environnement comme la température, la pression et l'exposition aux agents chimiques. L'attention des utilisateurs est particulièrement attirée sur le fait qu'ils doivent se référer aux instructions pour les capacités maximales d'utilisation et à la liste (non exhaustive) des produits chimiques incompatibles avec ce produit.

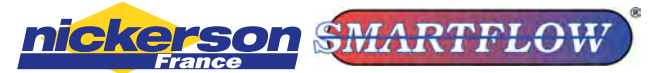

Hélioparc 68 – Bâtiment Hesperos – Rue Marie Louise – 68850 STAFFELFELDEN Tél. 03 89 50 30 30 - Fax. 03 89 50 70 99 infos@nickerson-france.com - www.nickerson-france.com